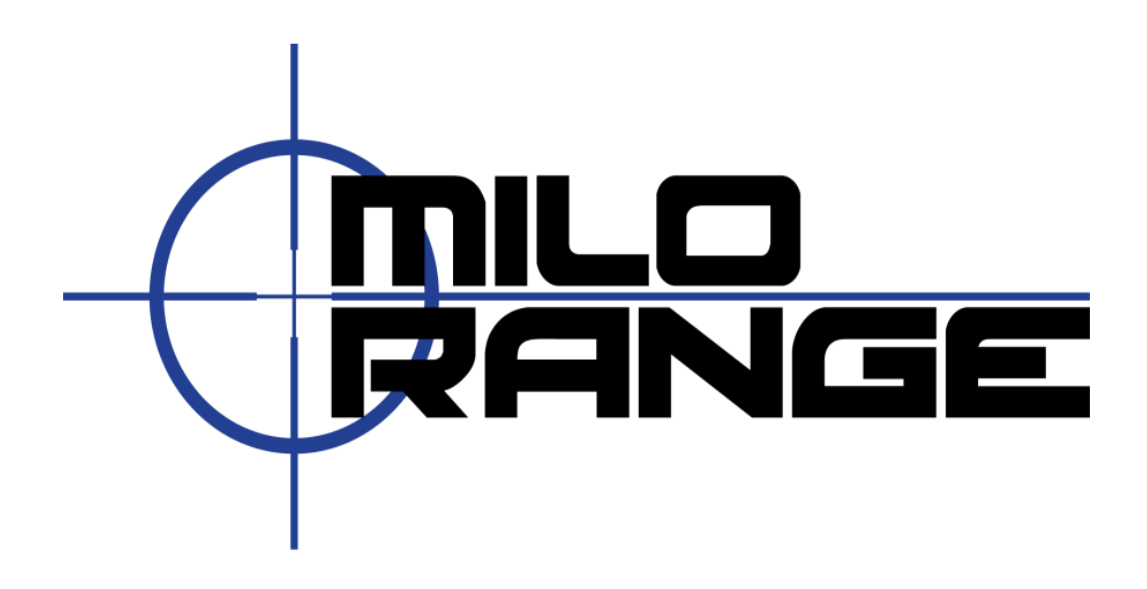

## 5.1 Speaker Set Up and Realtek HD Audio Manager Settings Guide

IES Interactive Training 1229 Oak Valley Drive Ann Arbor, MI 48108 1-800-344-1707 http://www.ies-usa.com

Please set the console settings according to the settings shown below. Adjust volume as needed,

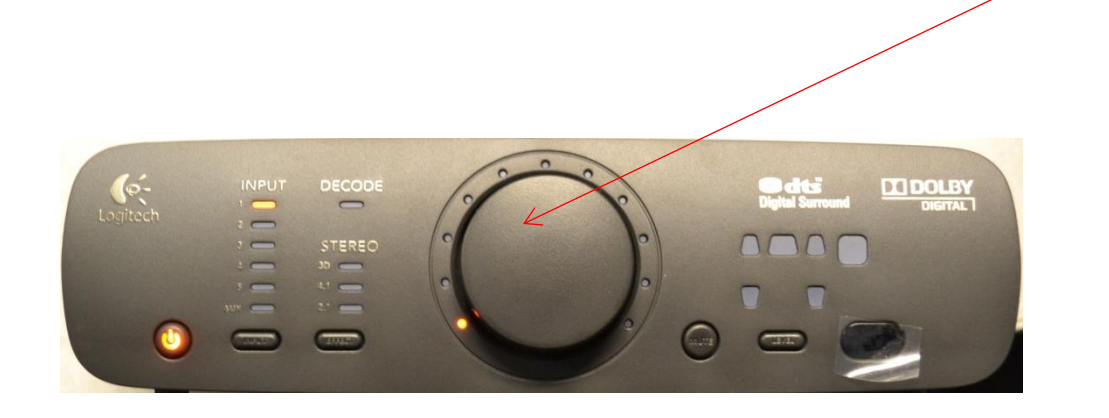

After plugging in the the orange analog cable the dialog box below will appear. Be sure to check the box Center/Subwoofer for Speaker Out. Then click ok.

| Digital Output                                          |                             | Device advanced<br>settings |
|---------------------------------------------------------|-----------------------------|-----------------------------|
| Main Volume<br>L R<br>The current connected device is : | Set Default<br>Device       | ANALOG<br>Back Panel        |
| Which device did you plug in?                           | Reset Loudness Equalization | Front Panel                 |
|                                                         | Rock Karaoke                |                             |

After plugging in the black analog cable the dialog box below will appear. Be sure to check the box Front Speaker Out., Then click ok.

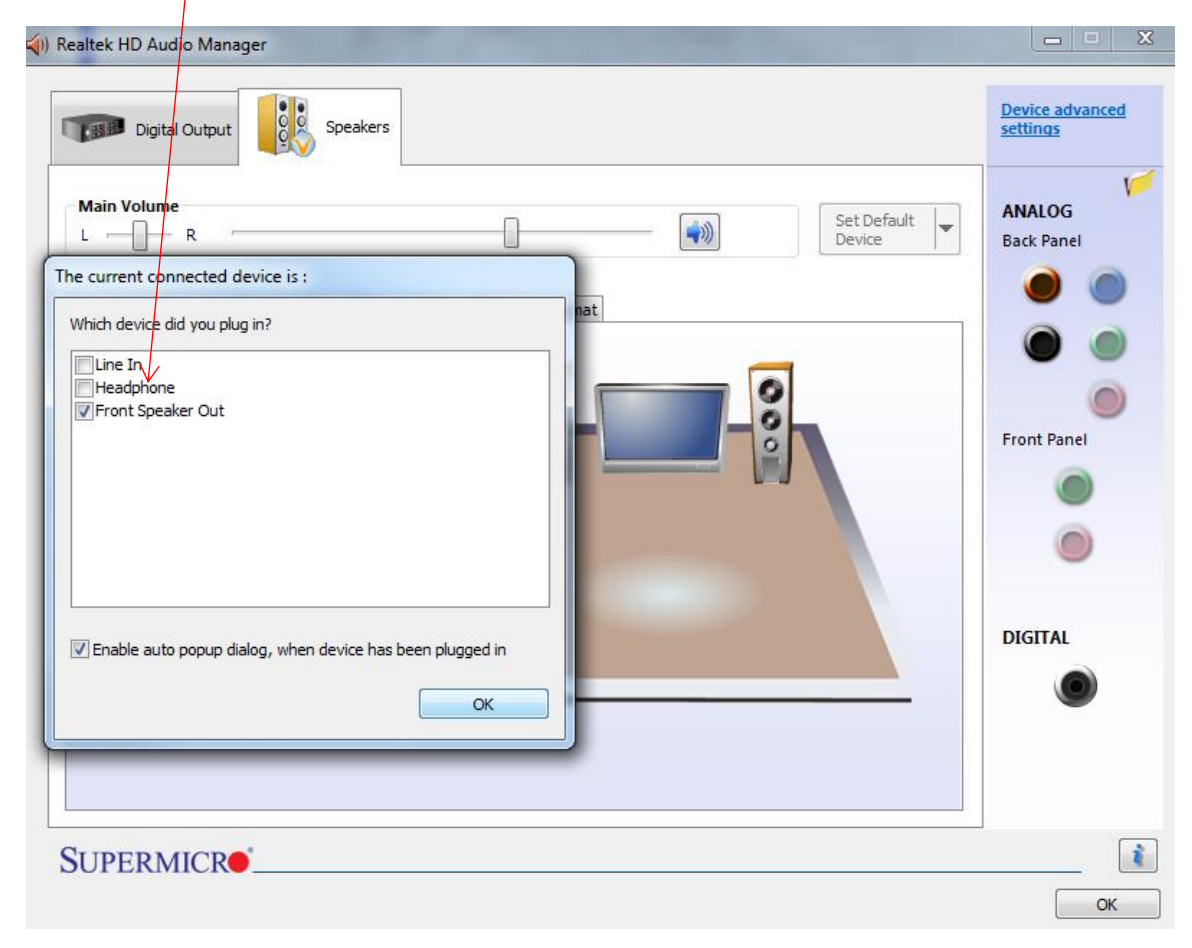

After plugging in the green analog cable, the dialog box below will appear. Be sure to check the box Rear Speaker Out. Then click ok.

| ()) Realtek HD Audio Manager                              | L I X                       |
|-----------------------------------------------------------|-----------------------------|
| Digital Output Speakers                                   | Device advanced<br>settings |
| Main Volume                                               | ANALOG<br>Back Panel        |
| The current connected device is :                         | 0                           |
| Which device did you plug in?                             |                             |
| Rear Speaker Out                                          | Front Panel                 |
|                                                           |                             |
|                                                           | ۲                           |
| Enable auto popup dialog, when device has been plugged in | DIGITAL                     |
| ОК                                                        | ۲                           |
|                                                           |                             |
|                                                           |                             |
| SUPERMICR                                                 | i                           |
|                                                           | ОК                          |

Once the Orange, Black, and Green analog cables are plugged into the the computer and all previous dialog boxes have closed, the dialog box below will appear. This is the final step to setting up your 5.1 sound. Be sure to select 5.1 Speaker under Speaker Configuration. Next make sure that the volume is set to medium level. Click the play symbol and make sure you have sound coming from each speaker. You now have 5.1 sound.

| Digital Output                      | kers                             | Device advance<br>settings |
|-------------------------------------|----------------------------------|----------------------------|
|                                     |                                  |                            |
| Main Volume                         |                                  | Set Default                |
|                                     |                                  | Device Back Panel          |
| Speaker Configuration Sound Effects | Room Correction   Default Format |                            |
|                                     | V                                |                            |
| 5,1 Speaker                         |                                  |                            |
|                                     | Auto Test                        | Front Panel                |
| Optional Speakers                   |                                  |                            |
| Subwoofer                           |                                  |                            |
| Side pair                           |                                  |                            |
| 📝 Rear pair                         | 88                               |                            |
| Full-range Speakers                 |                                  | DIGITAL                    |
| V Front left and right              |                                  |                            |
| V Surround speakers                 | Speaker Fill                     |                            |
|                                     | Swap Center / Subwoofer Output   |                            |
|                                     |                                  |                            |
|                                     |                                  |                            |